1. Firefox を起動し、ツールバーから[ツール]の[オプション]を開きます。

| ファイル(E) 編集(E) 表示(V) 履歴(S)                         | ブックマーク( <u>B</u> ) | ツール(I) <mark>ヘルプ(H)</mark>                                 |
|---------------------------------------------------|--------------------|------------------------------------------------------------|
| 🌜 新しいタブ                                           | × +                | ダウンロード( <u>D</u> ) Ctrl+J<br>アドオン( <u>A</u> ) Ctrl+Shift+A |
| $\left( \leftarrow  ightarrow$ C $\bigtriangleup$ | Q                  | Sync にログイン(Y) します                                          |
| 6                                                 |                    | ウェブ開発( <u>W)</u> > ページの情報(!)                               |
| -                                                 |                    | オプション( <u>O</u> )                                          |
|                                                   |                    | ·*                                                         |

2. [オプション]画面で[プライバシーとセキュリティ]の表示に切り替えます。

|                                           | 🎝 オプション                    | × +                                                          |             |                       |
|-------------------------------------------|----------------------------|--------------------------------------------------------------|-------------|-----------------------|
| $\langle \boldsymbol{\leftarrow} \rangle$ | $ ightarrow$ C $rac{1}{2}$ | Firefox about:preferences#privacy                            |             |                       |
|                                           |                            |                                                              | <i>♀</i> オプ | ションを検索                |
|                                           | ✿般                         |                                                              | 保存され        | ているログイン情報(L)          |
|                                           | <b>⋒</b> #                 | マスターパスワードを使用する( <u>U</u> )                                   | 778-        | ーパスワードを変更( <u>M</u> ) |
|                                           | <b>Q</b> 検索                | 履歴                                                           |             |                       |
|                                           | 🎴 プライバシーとセキュリティ            | Firefox に( <u>W</u> ) 履歴を記憶させる ▼                             |             |                       |
|                                           | <b>こ</b> Firefox アカウント     | -<br>Firefox は表示したページの履歴、ファイルのダウンロード履歴、検索やフォームの入<br>歴を保存します。 | 、力履         | 履歴を消去( <u>S</u> )     |

3. [履歴]項目の「Firefox に」の部分を「記憶させる履歴を詳細設定する」に切り替えて、続けて「Firefox の終 了時に履歴を消去する」のチェックボックスを<オン>にします。その後、[設定]ボタンを押します。

| <b>Q</b> 検索     | 履歴                                 |                    |
|-----------------|------------------------------------|--------------------|
| 🔒 プライバシーとセキュリティ | Firefox に(W) 記憶させる履歴を詳細設定する ▼      |                    |
| C Firefox アカウント | 常にプライベートブラウジングモード( <u>P</u> )      | 履歴を消去( <u>S</u> )… |
|                 | ✓ 表示したページとファイルのダウンロードの履歴を残す(B)     |                    |
|                 | ✓ 検索やフォームの入力履歴を記憶させる( <u>F</u> )   |                    |
|                 | ✓ Firefox の終了時に履歴を消去する( <u>R</u> ) | 設定(①               |

[履歴の消去設定]画面にて、「キャッシュ」のチェックボックスを<オン>に、それ以外は<オフ>にして、
 [OK]ボタンを押します。

|        | 履歴の消去設定                            | × |
|--------|------------------------------------|---|
| ~      | Firefox の終了時には次のデータを自動消去する         |   |
| 5      | 履歴                                 |   |
| ×      | 表示したページとダウンロードの履歴<br>( <u>B</u> )  |   |
|        | 現在のログイン情報(L) ・ キャッシュ(A)            |   |
| ,<br>J | 検索やフォームの入力履歴( <u>F</u> )           |   |
|        | データ                                |   |
| ታ<br>ኽ | ウェブサイトのオフライン作業用デー<br>タ( <u>O</u> ) |   |
| י<br>ל | ОК キャンセル ヘルプ( <u>H</u> )           |   |

以上で設定は完了です。

この設定により、Firefox が終了した際にキャッシュがクリアされまして、プロファイル領域が肥大化する症状 を緩和することができます。